Elementary School Infinite Campus setup of assignments area.

1. After logging into Infinite Campus, make sure you select the current Year, School and then section "Literacy"

| Index Search Help                                                                                                    | 100-510 LITERACY<br>Teacher: Glasener, Amber L<br>Assignments<br>Clauded Control of Control of Co | dit Grade Calc Options 🗋 Edit Categories 🔂 Create Assignment I                                                                                                    |
|----------------------------------------------------------------------------------------------------|----------------------------------------------------------------------------------------------------|----------------------------------------------------------------------------------------------------|
| <ol> <li>Click on Instruction -&gt; Assignments (above)</li> <li>Click on Edit Teacher Preferences (above)</li> <li>Check the "Hide Dropped Students" box (right)</li> <li>Select Trimester 1 dropdown (right)</li> <li>Click Check All ( cancel any popups)</li> <li>Save Teacher Preference (right)</li> </ol> |                                                                                                    | Assignments Assignment List Save Teacher Preference          Teacher Preference         This         4         the preferences for the section. If the section spans muther         Hide Dropped Students         Show Student Numbers         Show Student Pictures         Invert Seating Chart Auto-Placement (Start from the bottom)         Default Standard/Gradin         5         Kyou prefer the Grade Book to open with the section of the section (appears in the Portal to studer)         Grade Book Last Updated         Teacher Preference Last         Modified         Mass Assign to multiple sections         Check         6         I'' HR AM) 05-10 FIFTH GRADE |
| 8. Click on Edit Grade Calc Options (below)                                                                                                    |                                                                                                    |                                                                                                    |

🝸 Edit Teacher Preferences 🗳 Edit Grade Calc Options 🗋 Edit Categories 🔂 Create Assignment

- 9. Select a Grade Scale from the dropdown. Most teachers use 3 categories for Literacy so check the Weight categories checkbox. (below)
- 10. Select Fill All button located below the checkboxes. Select Save.

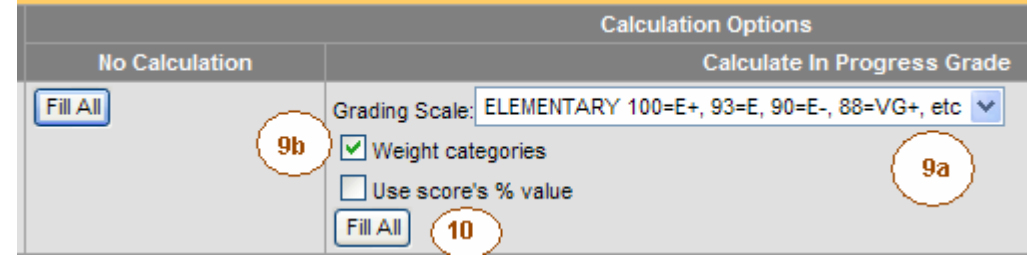

11. Select your next section from the dropdown and repeat steps 8-10. If you only use one category, then do not check the "Weight categories" option.

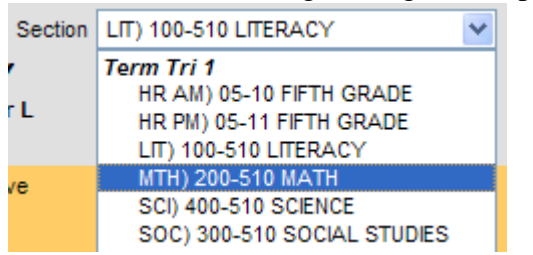

12. After you complete the Edit Grade Calc Options for each section, select Literacy from your section dropdown. We'll now need to add categories for you Literacy class. I'm assuming you'll use 3 categories called Reading, Language, and Spelling. You can use different names depending on your situation.

13. Click on Edit Categories and then Create Category.

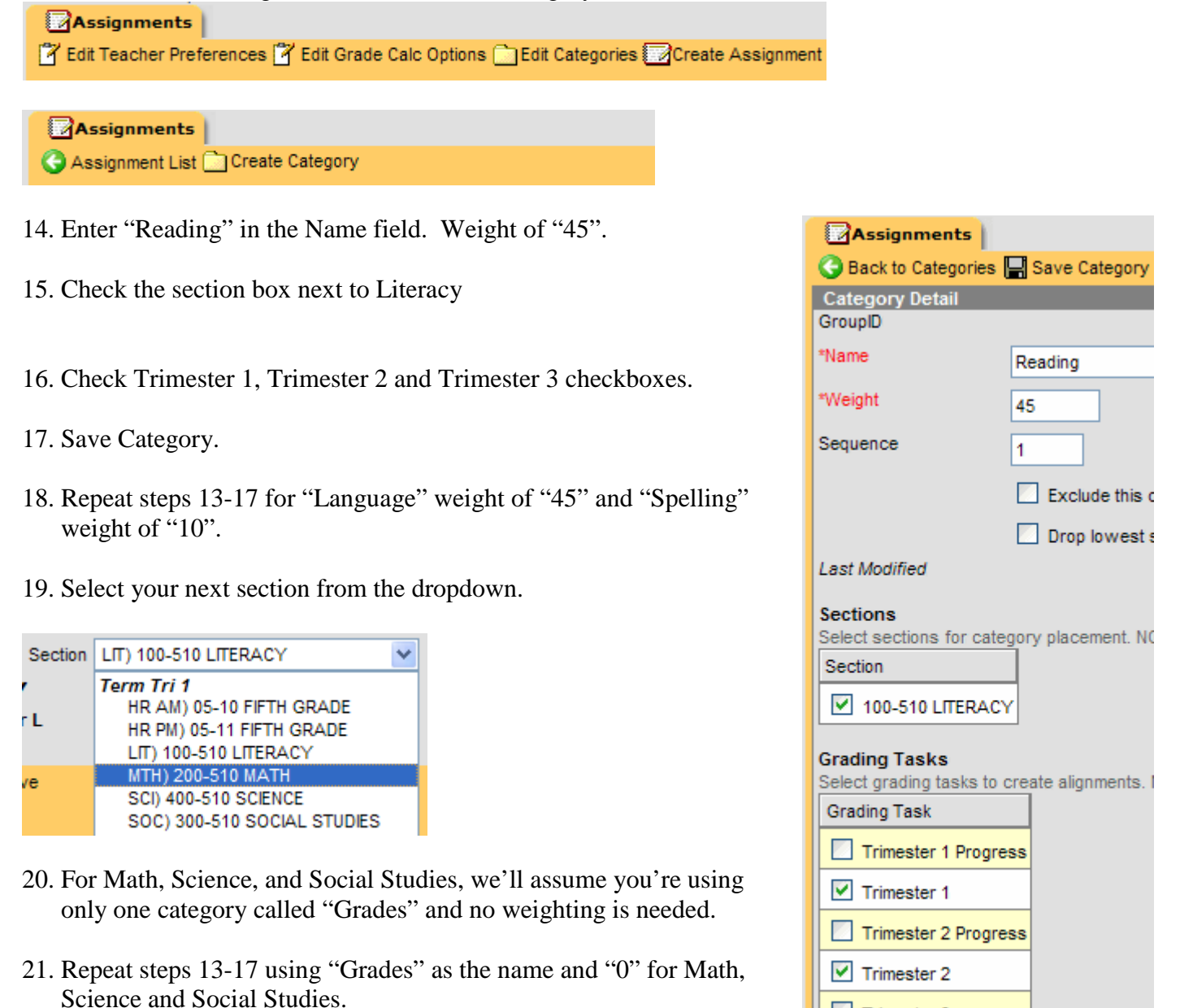

Trimester 3 progress

Trimester 3